VisionNet 708

User's Manual

# VisionNet 708 ADSL Ethernet Modem

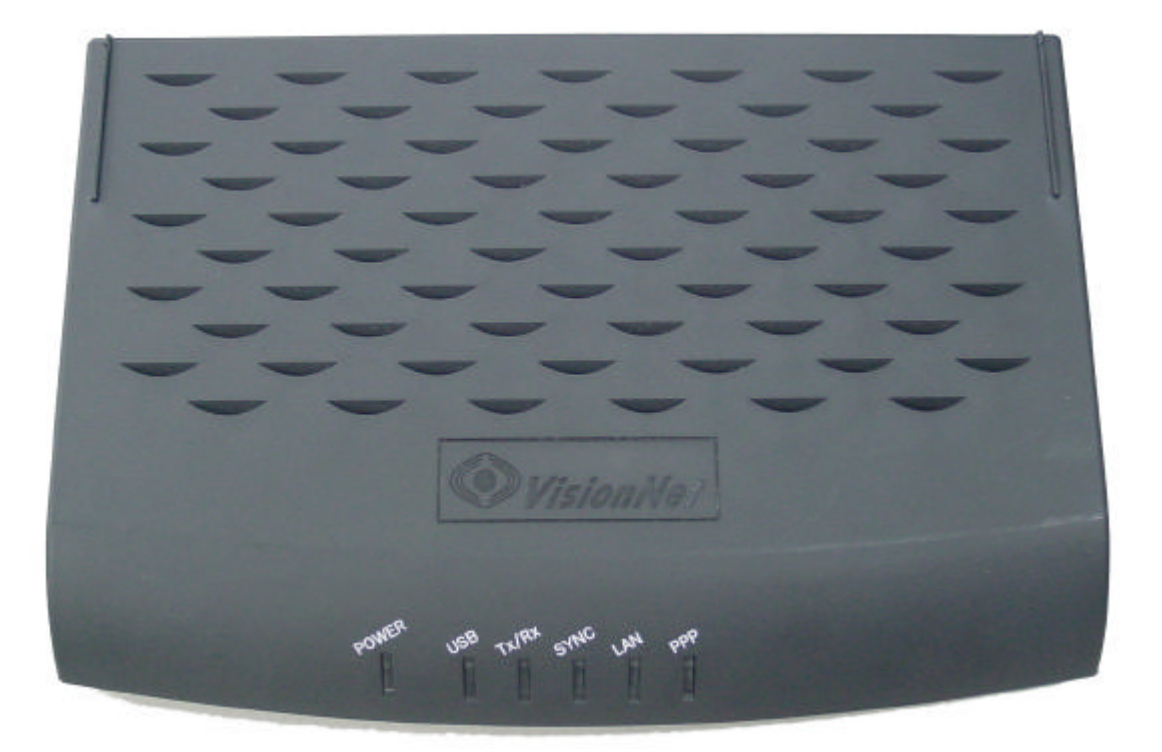

Copyright 2002 DQ Technology Inc.

All Rights Reserved.

No part of this publication may be reproduced or distributed in any form or by any means, or stored in a database or retrieval system, without the prior written permission of DQ Technology, Inc.

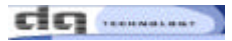

## Contents

### Chapter 1. Introduction

| What is ADSL 5                             |
|--------------------------------------------|
| VisionNet 708 Layout and LED Description 6 |
| VisionNet 708 Specification9               |

### Chapter 2. Before Installation

| Safety Check11                 |
|--------------------------------|
| The climate condition Check 11 |
| System Requirement Check 12    |
| VisionNet 708 Package Check 13 |

### Chapter 3. Installation Of VisionNet 708

| Installation VisionNet 708          | 5 |
|-------------------------------------|---|
| Connect and Disconnect the Internet |   |

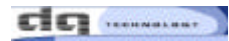

## Chapter 1. Introduction

This chapter provides the brief concept of ADSL, and the external form and specification of VisionNet 708.

This chapter covers the following topics:

What is ADSL VisionNet 708 Layout and LED Description VisionNet 708 Specification

### What is ADSL

ADSL (Asymmetric Digital Subscriber Line) is a technology for transmitting digital information at a high bandwidth on existing phone lines to homes and businesses. Unlike regular dialup phone service, ADSL provides continuously available, "always on" connection. ADSL is asymmetric in that it uses most of the channel to transmit downstream to the user and only a small part to receive information from the user. ADSL simultaneously accommodates analog (voice) information on the same line. ADSL is generally offered at downstream data rates from 512 Kbps to about 8 Mbps, upstream data rates up to 1Mbps.

ADSL was specifically designed to exploit the one-way nature of most multimedia communication in which large amounts of information flow toward the user and only a small amount of interactive control information is returned.

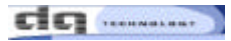

## VisionNet 708 Layout and LED Description

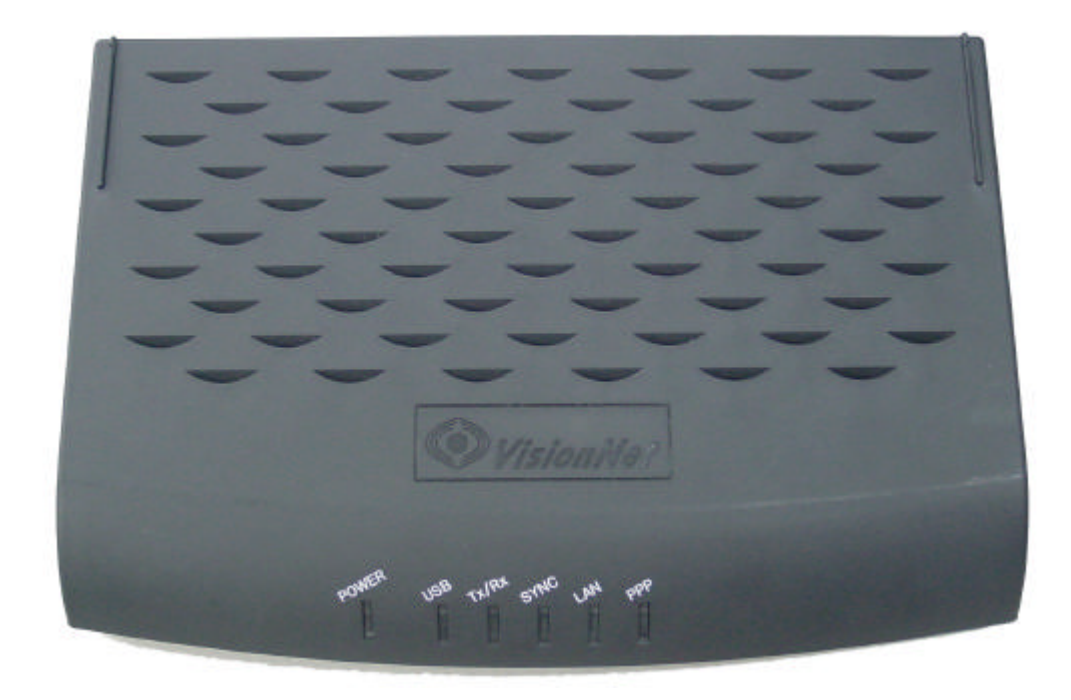

VisionNet 708 (Front view)

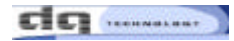

| Location | Label | Status                       | Description                        |
|----------|-------|------------------------------|------------------------------------|
|          | POWER | VisionNet 708 power status   | lt ' s On when VisionNet 708 is    |
|          |       |                              | connected to PC which is working.  |
|          | USB   | USB is awake                 | USB connected PC which is working  |
|          | Tx/Rx | Data transmission            | It 's flashing whenever data is    |
|          |       |                              | transmitted over VisionNet 708     |
|          | SYNC  | ADSL Line initialization and | It 's remain on after ADSL line    |
|          |       | synchronization              | synchronization achieved           |
|          | LAN   | VisionNet 708 LAN status     | It 's On when VisionNet 708 is     |
|          |       |                              | connected to PC LAN which is       |
|          |       |                              | working.                           |
|          | PPP   | PPP Connected status         | It 's On when VisionNet 708 is     |
|          |       |                              | connected to PPP which is working. |

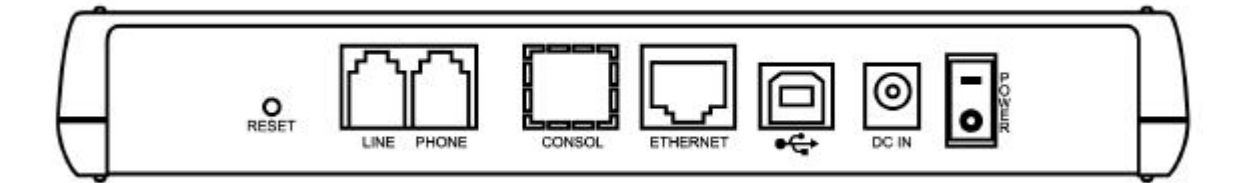

| Location | Lable    | Port            | Function                                     |
|----------|----------|-----------------|----------------------------------------------|
|          | LINE     | ADSL Line Port  | Connects telephone Line cable in ADSL line.  |
|          | PHONE    | Telephone       | Connects the telephone cable in your         |
|          |          | Connection Port | telephone.                                   |
|          | Console  | Console Port    | Console Setting Port.                        |
|          |          | (Option)        |                                              |
|          | Ethernet | Ethernet Port   | Connects Ethernet cable from the LAN port in |
|          |          |                 | your PC.                                     |
|          | USB      | USB Port        | Ethernet Firmware Upgrade (Option)           |
|          | DC IN    | DC IN Port      | Connects Adaptor                             |
|          | Power    | Power Switch    | VisionNet 708 Ethernet Power On/Off          |

## VisionNet 708 Modem Specification

|                             | Specification                                                                                       |
|-----------------------------|----------------------------------------------------------------------------------------------------|
| Size (outfit)               | 200mm X 147mm                                                                                       |
| Power (V / A)               | 600m A 18V                                                                                          |
| Operating<br>Temperature    | 5 ~ 45                                                                                              |
| ADSL Standards<br>compliant | ANSI T1.413 Issus 2, ITU G.DMT(G.992.1), ITU G.Lite(G.992.2)                                        |
| Connection Speed            | Down Stream(Rx) : 8Mbps(Max) , Up Stream(Tx) : 860Kbps (Max)                                        |
| Modulation                  | DMT (Discrete multi-tone)                                                                           |
| Connector                   | Telephone Line(RJ 11) connector 2 port, Ethernet 1 port,<br>USB Line 1 port,                        |
| Interface                   | Ethernet Interface                                                                                  |
| Operating System            | Windows 98/98SE/ME/NT 4.0/2000/XP, Macintosh, Linux, UNIX compliant                                 |
| Protocol                    | PPP Over ATM (RFC 2364)<br>Bridged Ethernet Over ATM (RFC 1483)<br>Classical IP Over ATM (RFC 1577) |
| P V C value range           | VPI: 0~255 , VCI :0~65,535                                                                          |
|                             |                                                                                                    |

#### <<Notice >>

The connection speed of VisionNet 708 may vary depending on your ADSL service, the ADSL line condition, your PC specification and the distance between ADSL modem and Central Office of your local ADSL service provider.

## Chapter 2. Before Installation

This chapter provides basic safety information before installation. Please read this chapter very carefully before installation.

This chapter covers following topics:

Safety Check The climate condition Check System Requirements Check VisionNet 708 Package Check

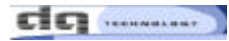

### Safety Check

Before installing and using VisionNet 708, please the following topics must be checked first.

Safety check related to the electricity, heat and water.

VisionNet 708 is Ethernet type ADSL modem, so you must connect VisionNet 708 to the Ethernet Port in your PC.

VisionNet 708 must be located in safe space such as near non-grounded extension cable, torn power cable and very close to the power outlet.

VisionNet 708 generates the heat when it is operating. It must not be exposed to heat trap conditions.

It must not be used near water, like a bathtub, kitchen sink or in a wet basement.

These environments could damage VisionNet 708 or effect the performance of VisionNet 708.

### The climate condition Check

For installing VisionNet 708 in safe and being used properly, please be aware of the climate Condition first.

VisionNet 708 is connected either Desktop PC or Laptop PC, so check the climate conditions of your PC and follow those instruction first.

It's recommendable that VisionNet 708 is being used in same temperature and humidity. The range of operating VisionNet 708 is

Operating temperature : 5 ~ 45

relative humidity : 10 ~ 85 % (non-condensation case)

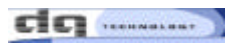

## System Requirements Check

Before installing and using VisionNet 708, please the following topics must be checked first.

PC Operating System Windows 95 Windows 98 Windows 98SE Windows Millennium Edition Windows 2000 Home Edition & Professional Windows XP Home Edition & Professional Macintosh, Linux, UNIX

System Specification (Recommended).

The performance of VisionNet 708 depends on your system specification, so following specification is recommended.

OS : Windows 98/98SE

CPU :Pentium III 350MHz or higher

System Memory(RAM): 64MB or higher

LAN Card : Connect Ethernet Port

## VisionNet 708 package Check

When opening VisionNet 708 Package, please check the following items in the Package.

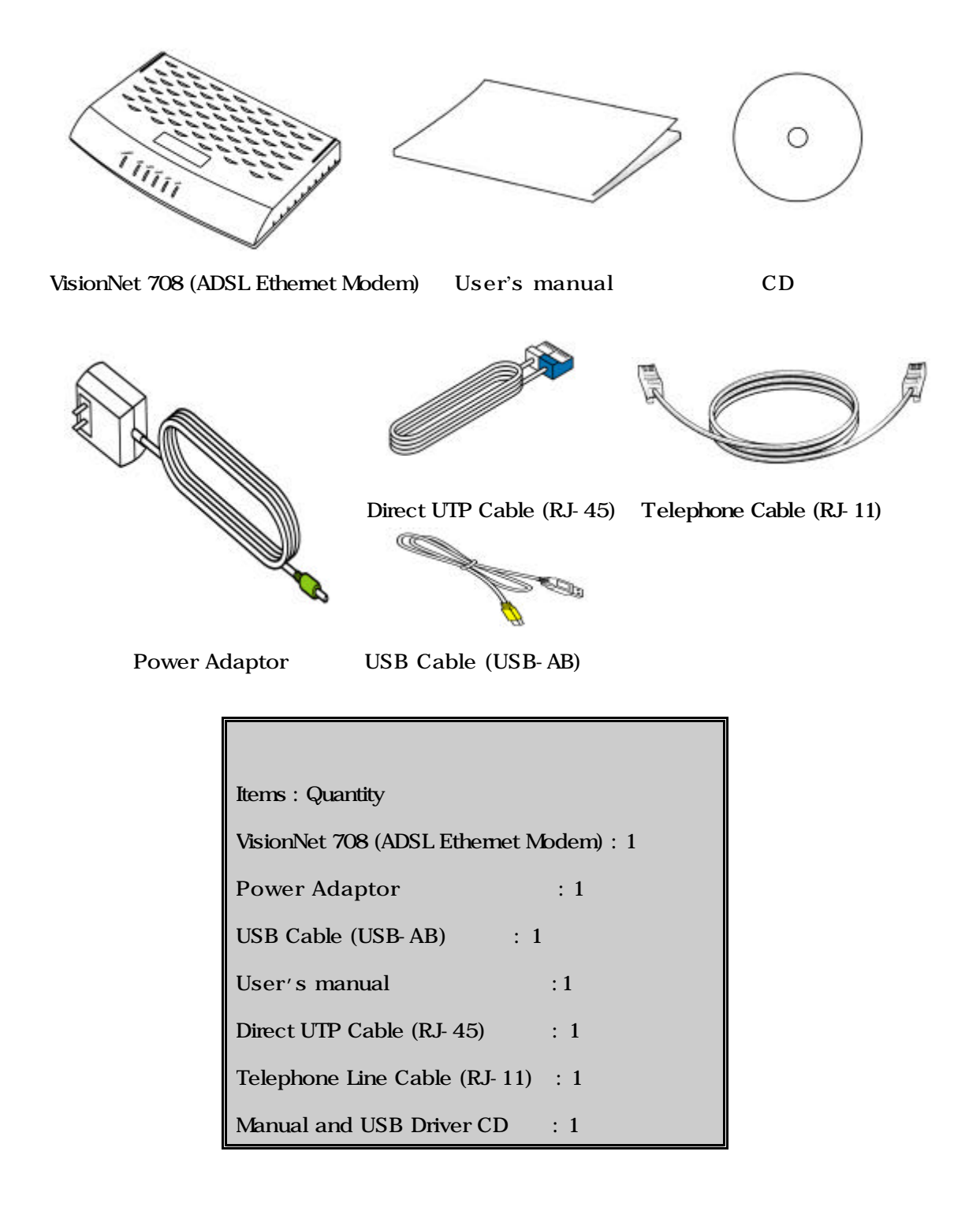

## Chapter 3. Installation of VisionNet 708

This chapter provides the brief concept of ADSL, and the external form and specification of VisionNet 708.

This chapter covers the following topics:

Installation VisionNet 708 Connect and Disconnect the Internet

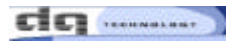

### Installation VisionNet 708

1. Start Internet Explorer to view or reset the configuration of the ADSL And type 10.0.0.2 at [Open] and click [OK] button.

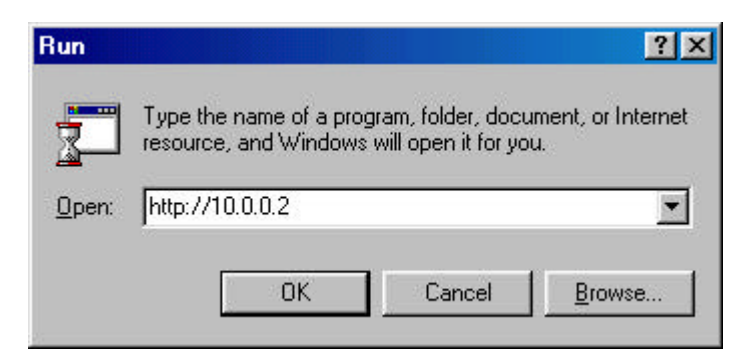

2. Enter "admin" at [User Name], "visionnet" at [Password] as below and click [OK] button to proceed.

| Enter Net  | work Passw          | ord                            | ?×     |
|------------|---------------------|--------------------------------|--------|
| <b>?</b> > | Please type y       | our user name and password.    |        |
| IJ         | Site:               | 10.0.0.2                       |        |
|            | Realm               | 1                              |        |
|            | <u>U</u> ser Name   | admin                          |        |
|            | <u>P</u> assword    | ×××××××××                      |        |
|            | ☑ <u>S</u> ave this | password in your password list |        |
|            |                     | OK C                           | Cancel |
|            |                     |                                |        |

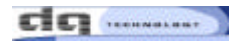

ADSL Home Page : appearing home page of VisionNet 708 ADSL and Device,

DSL, WAN Interfaces, LAN Interfaces, Services Summary

| DQ Technology Manager GUI - Microsoft Internet Explorer                          |                                                                                                    |                                                                                                    |                                                                                                    |                                                                                                    |                                                                             |                                                                                          |                                              |
|----------------------------------------------------------------------------------|----------------------------------------------------------------------------------------------------|----------------------------------------------------------------------------------------------------|----------------------------------------------------------------------------------------------------|----------------------------------------------------------------------------------------------------|-----------------------------------------------------------------------------|------------------------------------------------------------------------------------------|----------------------------------------------|
|                                                                                  |                                                                                                    |                                                                                                    |                                                                                                    |                                                                                                    | /=L                                                                         |                                                                                          |                                              |
| Back F                                                                           | iorward Stop Bef                                                                                                    | E 🔂 resh Home S                                                                                     | Search Eavorites                                                                                                    | History Mail                                                                                                 | Print                                                                       |                                                                                          |                                              |
| Address 🖗 http://10.0.0.2/home.ssi                                               |                                                                                                    |                                                                                                    |                                                                                                    |                                                                                                    |                                                                             |                                                                                          |                                              |
|                                                                                  |                                                                                                    |                                                                                                    |                                                                                                    |                                                                                                    |                                                                             |                                                                                          |                                              |
|                                                                                  | TECHNOLOGY                                                                                                    |                                                                                                    |                                                                                                    | - 10-                                                                                                    |                                                                             |                                                                                          |                                              |
| A 1/22                                                                           |                                                                                                    |                                                                                                    |                                                                                                    |                                                                                                    |                                                                             |                                                                                          |                                              |
| Home                                                                             | LAN                                                                                                    | WAN                                                                                                 | Bridging                                                                                                    | Routing X                                                                                                    | Services                                                                    | Admin                                                                                    |                                              |
|                                                                                  |                                                                                                    |                                                                                                    |                                                                                                    |                                                                                                    |                                                                             |                                                                                          |                                              |
|                                                                                  |                                                                                                    |                                                                                                    | Home   Quick                                                                                                    | Configuration                                                                                                |                                                                             |                                                                                          |                                              |
|                                                                                  |                                                                                                    |                                                                                                    | 0                                                                                                    |                                                                                                    |                                                                             |                                                                                          |                                              |
|                                                                                  |                                                                                                    |                                                                                                    | Syste                                                                                                    | m view                                                                                                    |                                                                             |                                                                                          |                                              |
|                                                                                  | Use th                                                                                                    | nis page to get th                                                                                  | ie summary on t                                                                                                    | he existing configu                                                                                          | ration of your devi                                                         | ce.                                                                                      |                                              |
|                                                                                  |                                                                                                    |                                                                                                    |                                                                                                    |                                                                                                    |                                                                             |                                                                                          |                                              |
|                                                                                  | Devi                                                                                                    | ice                                                                                                 |                                                                                                    |                                                                                                    | DSL                                                                         | 4                                                                                        |                                              |
|                                                                                  | Name:                                                                                                    | Titanium                                                                                            |                                                                                                    | Opera                                                                                                    | ational Status:                                                             | Showtime/Da                                                                              | ita                                          |
|                                                                                  | H/W Version:                                                                                                    | 810012                                                                                              |                                                                                                    |                                                                                                    | Last State:                                                                 | 0x69                                                                                     |                                              |
|                                                                                  | S/W Version:                                                                                                    | VIK-1.37.02052                                                                                      | 24a/T93.3.8                                                                                                    |                                                                                                    | Standard:                                                                   | Multimode                                                                                |                                              |
|                                                                                  | Serial Number:                                                                                                    | 123456789aDco<br>Routing And Bri                                                                    | idaina                                                                                                    | Speed                                                                                                    | Jp<br>Latency                                                               | Speed                                                                                    | n<br>Latency                                 |
| 2                                                                                | Up Time:                                                                                                    | 0:3:7                                                                                               | laging                                                                                                    | 896 Kbps                                                                                                    | Interleaved                                                                 | 8128 Kbps                                                                                | Interleaved                                  |
|                                                                                  | Time:                                                                                                    | Thu Jan 01 00:0                                                                                     | 03:07 1970                                                                                                    |                                                                                                    |                                                                             | <u> </u>                                                                                 | 1                                            |
| Time Zone: GMT                                                                   |                                                                                                    |                                                                                                    |                                                                                                    |                                                                                                    |                                                                             |                                                                                          |                                              |
|                                                                                  | DST: OFF                                                                                                    |                                                                                                    |                                                                                                    |                                                                                                    |                                                                             |                                                                                          |                                              |
|                                                                                  | DST:                                                                                                    | OFF                                                                                                 |                                                                                                    |                                                                                                    |                                                                             |                                                                                          |                                              |
|                                                                                  | DST:<br>Host Name:                                                                                                    | OFF<br>-                                                                                            |                                                                                                    |                                                                                                    |                                                                             |                                                                                          |                                              |
|                                                                                  | DST:<br>Host Name:<br>Domain Name:                                                                                                    | OFF<br>-<br>-                                                                                       |                                                                                                    |                                                                                                    |                                                                             |                                                                                          |                                              |
|                                                                                  | DST:<br>Host Name:<br>Domain Name:                                                                                                    | OFF<br>-<br>-                                                                                       | WAN In                                                                                                    | terfaces                                                                                                    |                                                                             |                                                                                          |                                              |
| Interface                                                                        | DST:<br>Host Name:<br>Domain Name:<br>Encapsulation                                                                                                    | OFF IP Address                                                                                      | WAN In<br>Mask                                                                                                    | terfaces<br>Gateway                                                                                          | Lower<br>Interface                                                          | ¥PI/¥CI                                                                                  | Status                                       |
| Interface<br>ppp-0                                                               | DST:<br>Host Name:<br>Domain Name:<br>Encapsulation<br>PPPOE                                                                                                    | OFF<br>-<br>-<br>IP Address<br>0.0.0.0                                                              | WAN In<br>Mask<br>0.0.0.0                                                                                                    | terfaces<br>Gateway<br>0.0.0.0                                                                               | Lower<br>Interface<br>aal5-0                                                | <b>VPI/VCI</b><br>0/35                                                                   | Status                                       |
| Interface<br>ppp-0                                                               | DST:<br>Host Name:<br>Domain Name:<br>Encapsulation<br>PPPoE                                                                                                    | OFF<br>-<br>-<br>IP Address<br>0.0.0.0                                                              | WAN In<br>Mask<br>0.0.0.0                                                                                                    | terfaces<br>Gateway<br>0.0.0.0                                                                               | Lower<br>Interface<br>aal5-0                                                | <b>VPI/VCI</b><br>0/35                                                                   | Status                                       |
| Interface<br>ppp-0                                                               | DST:<br>Host Name:<br>Domain Name:<br>Encapsulation<br>PPPoE                                                                                                    | OFF<br>-<br>-<br>IP Address<br>0.0.0.0                                                              | WAN In<br>Mask<br>0.0.0.0<br>Lan In                                                                                                    | terfaces<br>Gateway<br>0.0.0.0<br>terface                                                                    | Lower<br>Interface<br>aal5-0                                                | <b>VPI/VCI</b><br>0/35                                                                   | Status                                       |
| Interface<br>ppp-0<br>Interface                                                  | DST:<br>Host Name:<br>Domain Name:<br>Encapsulation<br>PPPoE<br>Mac Address                                                                                                    | OFF<br>-<br>-<br>IP Address<br>0.0.0.0                                                              | WAN In<br>Mask<br>0.0.0.0<br>Lan In<br>Mask                                                                                                    | terfaces<br>Gateway<br>0.0.0.0<br>terface<br>Lower<br>Interface                                              | Lower<br>Interface<br>aal5-0<br>Speed                                       | VPI/VCI<br>0/35<br>Duplex                                                                | Status<br>Status<br>Status                   |
| Interface<br>ppp-0<br>Interface<br>eth-0                                         | DST:<br>Host Name:<br>Domain Name:<br>Encapsulation<br>PPPoE<br>Mac Address<br>00:85:A0:01:01:00                                                                                                    | OFF<br>-<br>-<br>IP Address<br>0.0.0.0<br>IP Address<br>10.0.0.2                                    | WAN In<br>Mask<br>0.0.0.0<br>Lan In<br>Mask<br>255.255.255.0                                                                                                  | terfaces<br>Gateway<br>0.0.0.0<br>terface<br>Lower<br>Interface                                              | Lower<br>Interface<br>aal5-0<br>Speed<br>Auto                               | VPI/VCI<br>0/35<br>Duplex<br>Auto                                                        | Status<br>Status<br>Status                   |
| Interface<br>ppp-0<br>Interface<br>eth-0<br>usb-0                                | DST:           Host Name:           Domain Name:           Image: Comparison Name:           Image: Comparison Name: <td>OFF<br/>-<br/>-<br/>IP Address<br/>0.0.0.0<br/>IP Address<br/>10.0.0.2<br/>10.0.1.2</td> <td>WAN In<br/>Mask<br/>0.0.0.0<br/>Lan In<br/>Mask<br/>255.255.255.0<br/>255.255.255.0</td> <td>terfaces<br/>Gateway<br/>0.0.0.0<br/>terface<br/>Lower<br/>Interface<br/>-</td> <td>Lower<br/>Interface<br/>aal5-0<br/>Speed<br/>Auto</td> <td>VPI/VCI<br/>0/35<br/>Duplex<br/>Auto</td> <td>Status<br/>Status<br/>Status</td>                                                                                                    | OFF<br>-<br>-<br>IP Address<br>0.0.0.0<br>IP Address<br>10.0.0.2<br>10.0.1.2                        | WAN In<br>Mask<br>0.0.0.0<br>Lan In<br>Mask<br>255.255.255.0<br>255.255.255.0                                                                                 | terfaces<br>Gateway<br>0.0.0.0<br>terface<br>Lower<br>Interface<br>-                                         | Lower<br>Interface<br>aal5-0<br>Speed<br>Auto                               | VPI/VCI<br>0/35<br>Duplex<br>Auto                                                        | Status<br>Status<br>Status                   |
| Interface<br>ppp-0<br>Interface<br>eth-0<br>usb-0                                | DST:         Host Name:         Domain Name:         Encapsulation         PPPoE         Mac Address         00:85:A0:01:01:00         -                                                                                                    | OFF<br>-<br>-<br>IP Address<br>0.0.0.0<br>IP Address<br>10.0.2<br>10.0.1.2                          | WAN In<br>Mask<br>0.0.0.0<br>Lan In<br>Mask<br>255.255.255.0<br>255.255.255.0                                                                                 | terfaces<br>Gateway<br>0.0.0.0<br>terface<br>Lower<br>Interface<br>-                                         | Lower<br>Interface<br>aal5-0<br>Speed<br>Auto<br>-                          | VPI/VCI       0/35       Duplex       Auto       -                                       | Status<br>Status<br>Status                   |
| Interface<br>ppp-0<br>Interface<br>eth-0<br>usb-0                                | DST:         Host Name:         Domain Name:         Image: Comparison of the second of the second of t | OFF<br>-<br>-<br>IP Address<br>0.0.0.0<br>IP Address<br>10.0.0.2<br>10.0.1.2                        | WAN In<br>Mask<br>0.0.0.0<br>Lan In<br>Mask<br>255.255.255.0<br>255.255.255.0                                                                                 | terfaces<br>Gateway<br>0.0.0.0<br>terface<br>Lower<br>Interface<br>-<br>-<br>-<br>Summary                    | Lower<br>Interface<br>aal5-0<br>Speed<br>Auto<br>-                          | VPI/VCI<br>0/35<br>Duplex<br>Auto<br>-                                                   | Status<br>Status<br>Status                   |
| Interface<br>ppp-0<br>Interface<br>eth-0<br>usb-0                                | DST:         Host Name:         Domain Name:         Image: Comparise of the second second secon | OFF<br>-<br>-<br>IP Address<br>0.0.0.0<br>IP Address<br>10.0.0.2<br>10.0.1.2<br>IP Filter           | WAN In           Mask           0.0.0.0           Lan In           Mask           255.255.255.0           255.255.255.0           255.255.255.0           RIP | terfaces<br>Gateway<br>0.0.0.0<br>terface<br>Lower<br>Interface<br>-<br>-<br>Summary<br>DHCP Relay           | Lower<br>Interface<br>aal5-0<br>Speed<br>Auto<br>-<br>DHCP Client           | VPI/VCI<br>0/35<br>Duplex<br>Auto<br>-                                                   | Status<br>Status<br>Status<br>IGMP           |
| Interface<br>ppp-0<br>Interface<br>eth-0<br>usb-0<br>Interface<br>eth-0          | DST:         Host Name:         Domain Name:         Image: Comparison Name:         Encapsulation         PPPoE         Mac Address         00:85:A0:01:01:00         -         NAT         Image: Name         NAT                                                                                                    | OFF<br>-<br>-<br>IP Address<br>0.0.0.0<br>IP Address<br>10.0.0.2<br>10.0.1.2<br>IP Filter<br>X      | WAN In<br>Mask<br>0.0.0.0<br>Lan In<br>Mask<br>255.255.255.0<br>255.255.255.0<br>Services<br>RIP<br>X                                                         | terfaces<br>Gateway<br>0.0.0.0<br>terface<br>Lower<br>Interface<br>-<br>-<br>-<br>Summary<br>DHCP Relay<br>X | Lower<br>Interface<br>aal5-0<br>Speed<br>Auto<br>-<br>DHCP Client<br>X      | VPI/VCI         0/35         Duplex         Auto         -         DHCP Server         ✓ | Status<br>Status<br>Status<br>IGMP<br>X      |
| Interface<br>ppp-0<br>Interface<br>eth-0<br>usb-0<br>Interface<br>eth-0<br>ppp-0 | DST:<br>Host Name:<br>Domain Name:<br>Encapsulation<br>PPPoE<br>Mac Address<br>00:85:A0:01:01:00<br>-<br>C<br>NAT<br>NAT<br>S inside<br>S outside                                                                                                    | OFF<br>-<br>-<br>IP Address<br>0.0.0.0<br>IP Address<br>10.0.0.2<br>10.0.1.2<br>IP Filter<br>X<br>X | WAN In<br>Mask<br>0.0.0.0<br>Lan In<br>Mask<br>255.255.255.0<br>255.255.255.0<br>255.255.255.0<br>RIP<br>X                                                    | terfaces<br>Gateway<br>0.0.0.0<br>terface<br>Lower<br>Interface<br>-<br>-<br>-<br>Summary<br>DHCP Relay<br>X | Lower<br>Interface<br>aal5-0<br>Speed<br>Auto<br>-<br>DHCP Client<br>X<br>X | VPI/VCI<br>0/35<br>Duplex<br>Auto<br>-<br>DHCP Server<br>V                               | Status<br>Status<br>Status<br>IGMP<br>X<br>X |

### $\mathsf{DSL}\,$ : You can find the connecting of ADSL and CRC, HEC

| 🚰 DQ Technology Man                                 | nager GUI - Microsoft Inte          | rnet Explorer        |                                        |           |                  |         |       |          |                         |
|-----------------------------------------------------|-------------------------------------|----------------------|----------------------------------------|-----------|------------------|---------|-------|----------|-------------------------|
| ∫ <u>F</u> ile <u>E</u> dit <u>V</u> iew F <u>a</u> | avorites <u>T</u> ools <u>H</u> elp |                      |                                        |           |                  |         |       |          | -                       |
| Back Forward                                        | Stop Refresh Home                   | Search Favorites     | IIIIIIIIIIIIIIIIIIIIIIIIIIIIIIIIIIIIII | tail Pr   | <b>j</b><br>iint |         |       |          |                         |
| Address 🛃 http://10.0.0                             | 0.2/home.ssi                        |                      |                                        |           |                  |         |       | -        | ∂Go ∐Links <sup>3</sup> |
| dq                                                  | INOLOGY                             |                      |                                        |           |                  |         |       |          |                         |
| Home                                                | LAN WAN                             | Bridging             | Routin                                 | ng        | Service          | es      | Admin |          |                         |
|                                                     |                                     | Home   Quick         | Configurat                             | ion       |                  |         |       |          |                         |
|                                                     |                                     | DSL S                | tatus                                  |           |                  |         |       |          | _                       |
|                                                     |                                     |                      |                                        |           |                  |         |       |          |                         |
|                                                     |                                     | This page displays D | SL Status In                           | formation |                  |         |       |          |                         |
|                                                     |                                     | Refresh Rate:        | 10 Second                              | s 💌       |                  |         |       |          |                         |
|                                                     |                                     |                      |                                        | Loc       | ·al              | Per     | ote   |          |                         |
|                                                     |                                     |                      | Counters                               | Intrivd   | Fast             | Intrivd | Fast  |          |                         |
|                                                     | DSL Sta                             | itus                 | FEC:                                   | 0         | 0                | 0       | 0     |          |                         |
|                                                     |                                     | 🥥 Showtime/Data      | CRC:                                   | 2         | 0                | 0       | 0     |          |                         |
|                                                     | Operational Status:                 | Loop Stop            | NCD:                                   | 0         | 0                | 0       | 0     |          |                         |
|                                                     | Last Failed Status                  | 0×69                 | OCD:                                   | 0         | 0                | -       | -     |          |                         |
|                                                     | Startup Progress:                   |                      | HEC:                                   | 0         | 0                | 0       | 0     |          |                         |
|                                                     |                                     |                      | SEF:                                   | 0         | )                | C       | 1     |          |                         |
|                                                     |                                     |                      | LOS:                                   | 0         |                  | C       |       |          |                         |
|                                                     |                                     |                      |                                        |           |                  |         |       |          |                         |
|                                                     | Clear                               | DSL Param            | Stats                                  | Refresh   | Н                | elp     |       |          |                         |
|                                                     |                                     |                      |                                        |           |                  |         |       |          | 5                       |
| Uone Done                                           |                                     |                      |                                        |           |                  |         |       | Internet |                         |

ATM VCC : Circumstance in ATM VCC Configuration you can set the Value of VPI VCI

| 🚰 DQ Technology Manager GUI - Microsoft Internet Explorer 📃 🖂                                                                                                    |
|----------------------------------------------------------------------------------------------------|
| Eile Edit View Favorites Tools Help                                                                                                    |
| Image: state of the state of the state o |
| Address 🔄 http://10.0.0.2/home.ssi                                                                                                    |
|                                                                                                    |
| Home LAN WAN Bridging Routing Services Admin                                                                                                    |
| DSL   ATM VC   PPP   EOA   IPOA                                                                                                    |
| ATM VC Configuration                                                                                                    |
| This page is used to view and configure ATM VCs                                                                                                    |
| Interface Vpi Vci Mux Type Max Proto per AAL5 Action(s)                                                                                                    |
| aal5-0 0 35 LLC 2 🖋 📅                                                                                                    |
|                                                                                                    |
| Add Refresh Help                                                                                                    |
|                                                                                                    |
| C Done                                                                                                    |

Bridging : You should use Enable when you do the EoA(Bridge Mode) in

Bridge configuration.

| 🖉 DQ Technology Manager GUI - Microsoft Internet Explorer 📃 🗖 🗙                                                            |
|----------------------------------------------------------------------------------------------------|
| j Eile Edit ⊻iew Favorites Tools Help                                                                                      |
| ↔     ↔     ↔     ↔       Back     Forward     Stop     Refresh       Home     Search     Favorites       History     Mail |
| Address 🛃 http://10.0.0.2/home.ssi                                                                                         |
|                                                                                                    |
| Home LAN WAN Bridging Routing Services Admin                                                                               |
| Bridging   LAN Config   DSL   ATM VC   EOA                                                                                 |
| Bridge Configuration                                                                                                    |
| Use this page to Add and Modify Bridging information                                                                       |
| 🕤 Enable 🍵 Disable                                                                                                    |
| Interface Name Action                                                                                                    |
| eth-0 🔟                                                                                                    |
|                                                                                                    |
|                                                                                                    |
| Submit Cancel Refresh Help                                                                                                 |
|                                                                                                    |
| Done                                                                                                    |

LAN : You can find and adjust the IP Address and Subnet Mask of LAN in LAN Configuration, the IP Address and Subnet Mask of USB in USB Configuration.

| 🚰 DQ Technology Manager GUI - Microsoft Internet Explorer                                                      |                                                        |
|----------------------------------------------------------------------------------------------------|--------------------------------------------------------|
| <u>Fi</u> le <u>E</u> dit ⊻iew F <u>a</u> vorites <u>T</u> ools <u>H</u> elp                                   |                                                        |
| ↓→     ↓     ▲     ▲     ▲     ▲       Back     Forward     Stop     Refresh     Home     Search     Favorites | Image: Mail     Print                                  |
| Address 🙆 http://10.0.0.2/home.ssi                                                                             | ▼ 🖉 Go 🛛 Links ≫                                       |
|                                                                                                    |                                                        |
| Home LAN WAN Bridging                                                                                          | Routing Services Admin                                 |
| LAN Config   DHCP Mode                                                                                         | DHCP Server   DHCP Relay                               |
| LAN Con                                                                                                    | figuration                                             |
| Use this page to set the LAN configuration, which de                                                           | termines how your device is identified on the network. |
| LAN Con                                                                                                    | figuration                                             |
| System Mode:                                                                                                   | Routing And Bridging                                   |
| LAN IP Address:                                                                                                | 10 0 2                                                 |
| LAN Network Mask:                                                                                              | 255 255 255 0                                          |
| Use Dhcp:                                                                                                    | C Disabled<br>C Remote<br>C Local                      |
| USB Con                                                                                                    | figuration                                             |
| USB IP Address:                                                                                                |                                                        |
|                                                                                                    |                                                        |
| USB Network Mask:                                                                                              |                                                        |
|                                                                                                    |                                                        |
| Submit Cancel                                                                                                  | Refresh Help                                           |
|                                                                                                    |                                                        |
| 🖉 Done                                                                                                    | 📔 🚺 💕 Internet 🦷                                       |

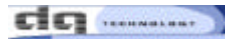

- NAT : If you use the ADSL in Router, [NAT] should be in condition "Enable"
  - NAT Configuration

| 🚰 DQ Technology Manager GUI - Microsoft Internet Explorer                                                                 |                                                               |
|----------------------------------------------------------------------------------------------------|---------------------------------------------------------------|
| <u>File E</u> dit <u>V</u> iew F <u>a</u> vorites <u>T</u> ools <u>H</u> elp                                              |                                                               |
| ↔     ↔     ↔     ↔     ↔     ↔       Back     Forward     Stop     Refresh     Home     Search     Favorites     History | Mail Print                                                    |
| Address 🥙 http://10.0.0.2/home.ssi                                                                                        | ▼ 🖉 Go 🗍 Links ≫                                              |
|                                                                                                    |                                                               |
|                                                                                                    |                                                               |
| Home LAN WAN Bridging Ro                                                                                                  | outing Services Admin                                         |
| NAT   PID   FireWall   ID Filter   N                                                                                      | NIS   Blocked Protocols                                       |
|                                                                                                    |                                                               |
| NAT Configura                                                                                                    | tion                                                          |
| Use this page to configure Network Address Translation is security protoco                                                | ) in which the device translates the IP addresses of your LAN |
| computers to new addresses before send                                                                                    | ing data out on the Internet.                                 |
|                                                                                                    | NAT Options: NAT Global Info 💌                                |
|                                                                                                    |                                                               |
| o tradie o dis                                                                                                    | adie                                                          |
| NAT Global Inform                                                                                                    | nation                                                        |
| TCP Idle Timeout(sec):                                                                                                    | 86400                                                         |
| TCP Close Wait(sec):                                                                                                    | 60                                                            |
| TCP Def Timeout(sec):                                                                                                    | 60                                                            |
| UDP Timeout(sec):                                                                                                    | 300                                                           |
| ICMP Timeout(sec):                                                                                                    | 5                                                             |
| GRE Timeout(sec):                                                                                                    | 300                                                           |
| Default Nat Age(sec):                                                                                                    | 240                                                           |
| NAPT Port Start:                                                                                                    | 50000                                                         |
| NAPT Port End:                                                                                                    | 51023                                                         |
|                                                                                                    |                                                               |
| Submit Global Stats Can                                                                                                   | cel Refresh Help                                              |
| a)                                                                                                    |                                                               |

DNS : In DNS Configuration. You should set the [DNS Sever] when using static

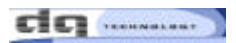

#### IP(IPoA) (Provided by ISP)

| Elle Edit View Favorites Iools Help                                                                                                    |
|----------------------------------------------------------------------------------------------------|
| ← → → OO          OO          OO |
| Address 🛃 http://10.0.0.2/home.ssi                                                                                                    |
|                                                                                                    |
| Home LAN WAN Bridging Routing Services Admin                                                                                                    |
| NAT   RIP   FireWall   IP Filter   DNS   Blocked Protocols                                                                                                    |
| DNS Configuration                                                                                                    |
| This page is used for adding and deleting DNS server ip addresses. User can also enable/disable DNS relay from this page.                                                                                                    |
| g Enable g Disable                                                                                                    |
| DNS Server IP Address     Action       No DNS Entries!                                                                                                    |
| Submit Cancel Refresh Help                                                                                                    |

Commit & Reboot : It is Saving the adjust of ADSL click the [commit] button.

| 🚈 DQ Technology Manager GUI - Microsoft Internet Explorer                                                                                                    |         |
|----------------------------------------------------------------------------------------------------|---------|
| <u>File Edit View Favorites Tools Help</u>                                                                                                    |         |
| ↔     →     ·     ·     ·     ·     ·     ·     ·     ·     ·     ·     ·     ·     ·     ·     ·     ·     ·     ·     ·     ·     ·     ·     ·     ·     ·     ·     ·     ·     ·     ·     ·     ·     ·     ·     ·     ·     ·     ·     ·     ·     ·     ·     ·     ·     ·     ·     ·     ·     ·     ·     ·     ·     ·     ·     ·     ·     ·     ·     ·     ·     ·     ·     ·     ·     ·     ·     ·     ·     ·     ·     ·     ·     ·     ·     ·     ·     ·     ·     ·     ·     ·     ·     ·     ·     ·     ·     ·     ·     ·     ·     ·     ·     ·     ·     ·     ·     ·     ·     ·     ·     ·     ·     ·     ·     ·     ·     ·     ·     ·     ·     ·     ·     ·     ·     ·     ·     ·     ·     ·     ·     ·     ·     ·     ·     ·     ·     ·     ·     ·     ·     ·     ·     ·     · </td <td></td> |         |
| Address 🛃 http://10.0.0.2/home.ssi                                                                                                    | Links » |
|                                                                                                    |         |
| Home LAN WAN Bridging Routing Services Admin                                                                                                    |         |
| User Config   Commit & Reboot   Image Upgrade   Alarm   Diagnostics   Port Settings                                                                                                    |         |
| Commit & Reboot                                                                                                    | -       |
| Use this page to commit changes to system memory and reboot your system with different configurations.                                                                                                    |         |
| Reboot Mode: Reboot                                                                                                    |         |
| Commit Reboot Refresh Help                                                                                                    |         |
| 🖉 Done 👘 👘 Internet                                                                                                    | 1.      |

PPP : PPP Configuration set the PPPoA & PPPoE of ADSL.

After adjusting you should click the **[Submit]** button, and change the **[Commit&Reboot]**, you should saving the configuration in circumstance of Commit and Reboot

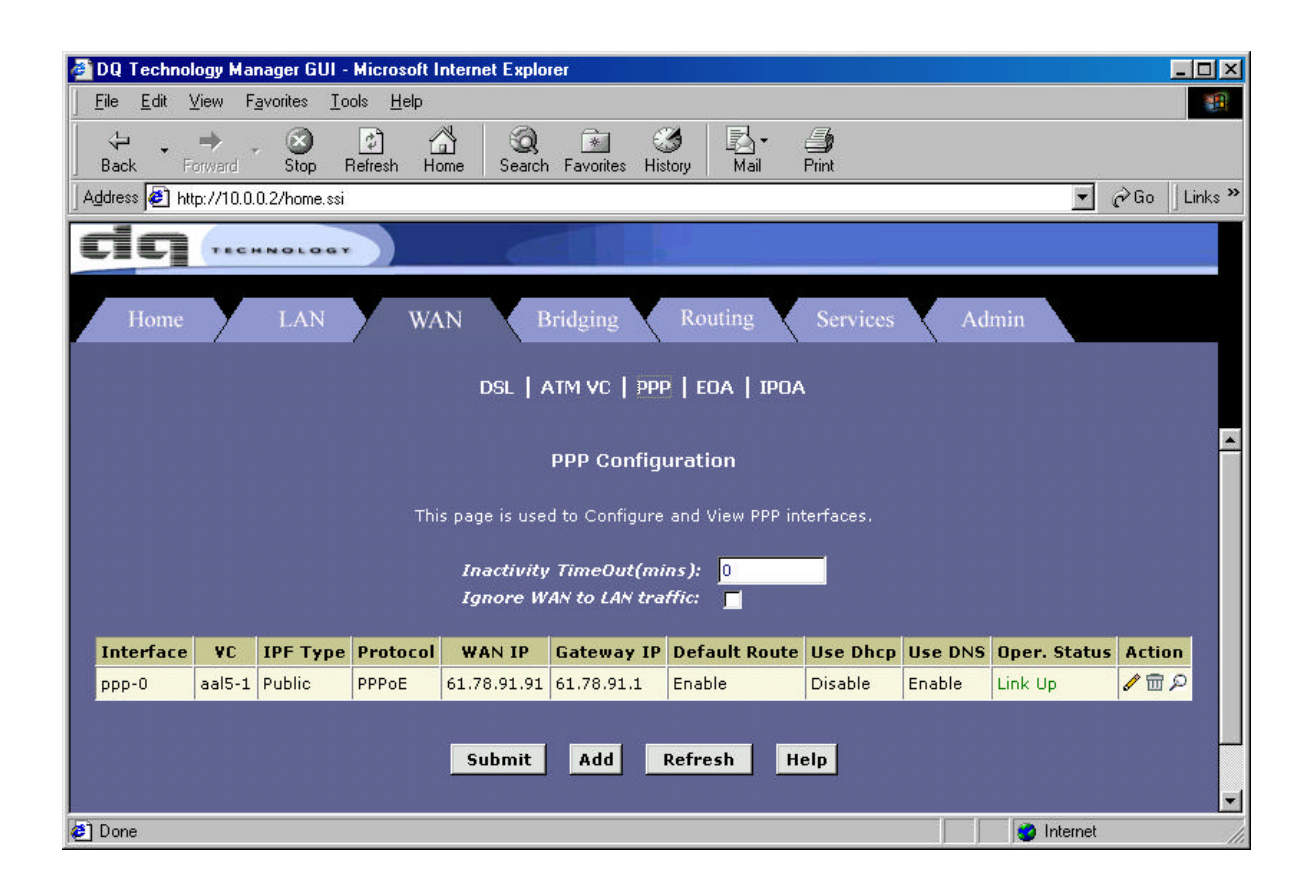

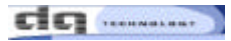

User Password Configuration : This page is modify **[User Password]** of ADSL. You be sure that click **[Submit]** button, and save that you did in **[Commit & Reboot]**.

| Elle       Edit       View       Favorites       Looks       Help         Image: Stop       Image: Stop       Image:                      |         |
|----------------------------------------------------------------------------------------------------|---------|
| Image: Stop       Image: Stop       Image: Stop |         |
| j A⊴dress 🙋 http://10.0.0.2/home.ssi 💆 🖉 Go j Lin                                                                                                    |         |
|                                                                                                    | Links » |
|                                                                                                    |         |
| Home LAN WAN Bridging Routing Services Admin                                                                                                    |         |
| User Config   Commit & Reboot   Image Upgrade   Alarm   Diagnostics   Port Settings                                                                                                    |         |
| User Password Configuration                                                                                                    | -       |
| Use this page to change your password. Your new password can be up to 64 characters and is case-sensitive.                                                                                                    |         |
| User Password Modification                                                                                                    |         |
| User ID: admin                                                                                                    |         |
| Old Password:                                                                                                    |         |
| New Password: *******                                                                                                    |         |
| Confirm New: *******                                                                                                    |         |
| Submit Cancel Refresh Help                                                                                                    |         |
| Al Done                                                                                                    | •       |

### 1. Using the PPP(PPPoE & PPPoA) Mode

1-1. Click [WAN] tap. Click "PPP" in upward row of this page, and you can find [Add] button in next page.

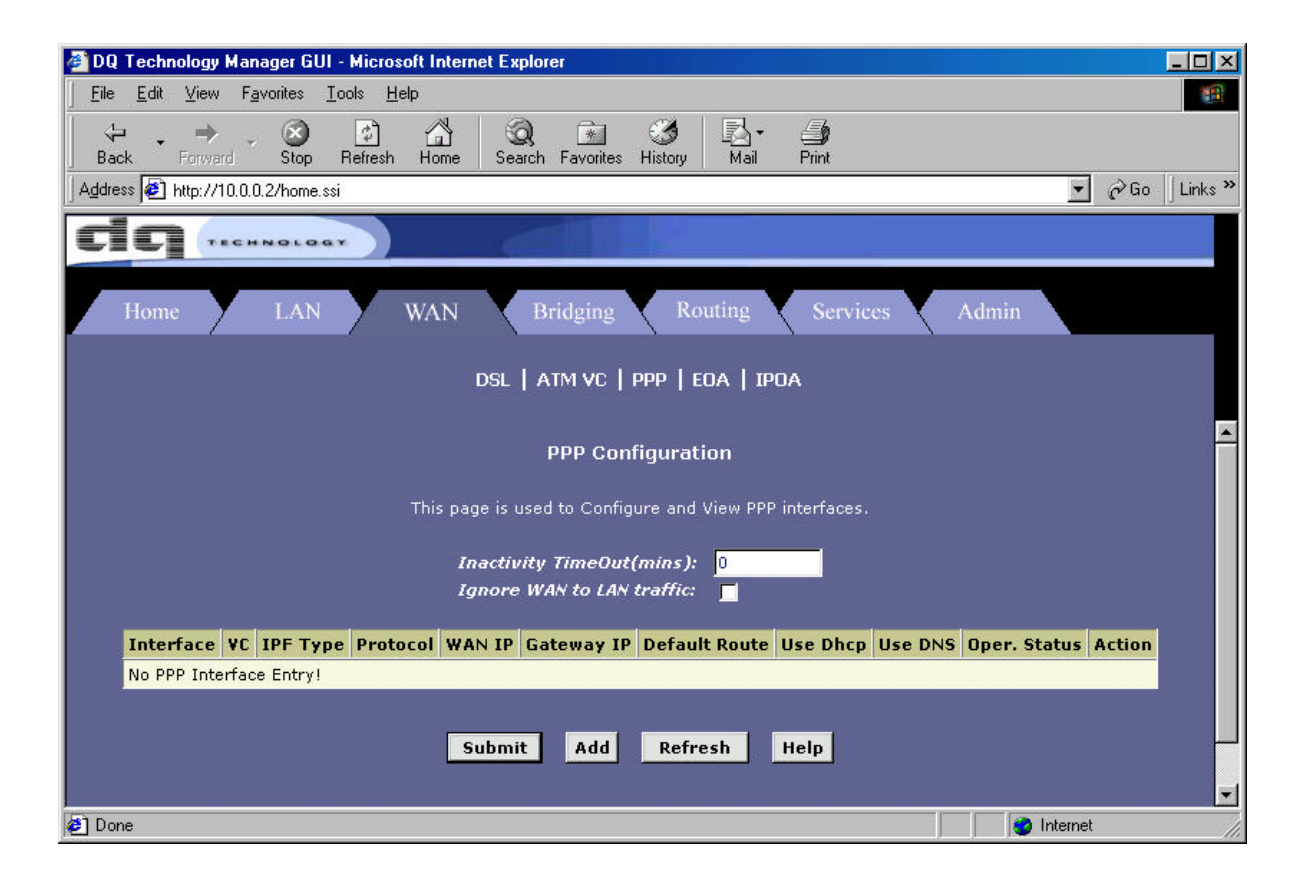

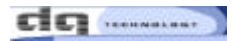

1-2. modifying in [PPP Interface - Add].page

- ATM VC : aal5-1(setting value in ATM VC Provided by ISP)
- Protocol : Choice PPPoA or PPPoE
- [Use Dhcp & Use DNS] setting [Enable] condition.
- Insert in the ID & Password from Provided ISP, and Click [Submit] button.
- You be sure that save you did in [Commit & Reboot].

| PPP Interface - Add - Microsoft Internet Explo | orer       |                                                 |          |
|------------------------------------------------|------------|-------------------------------------------------|----------|
|                                                |            |                                                 | <u> </u> |
| cic                                            |            | HNOLOGY                                         |          |
| ррр                                            | Interfa    | ice - Add                                       |          |
| Ba                                             | sic Info   | rmation                                         |          |
| PPP Inter                                      | face:      | ppp-0 💌                                         |          |
| ATA                                            | NVC:       | aal5-1 💌                                        |          |
| IPF 1                                          | Туре:      | Public 💌                                        |          |
| St                                             | atus:      | Start 💽                                         |          |
| Prot                                           | tocol:     | <ul> <li>PPPoA</li> <li>PPPoE</li> </ul>        |          |
| Service N                                      | ame:       | ISP                                             |          |
| Use L                                          | Dhcp:      | <ul> <li>C Enable</li> <li>C Disable</li> </ul> |          |
| Use                                            | DNS:       | <ul> <li>Enable</li> <li>Disable</li> </ul>     |          |
| Default R                                      | oute:      | <ul> <li>Enable</li> <li>Disable</li> </ul>     |          |
| Sec                                            | curity Inf | ormation                                        |          |
| Security Prot                                  | tocol:     | C CHAP                                          |          |
| Login N                                        | ame:       | username                                        |          |
| Passi                                          | word:      | *****                                           |          |
| Submit                                         | Ca         | ncel Help                                       | <br>     |

1-3. You do such like "1-2", you can see fixed page such like below.

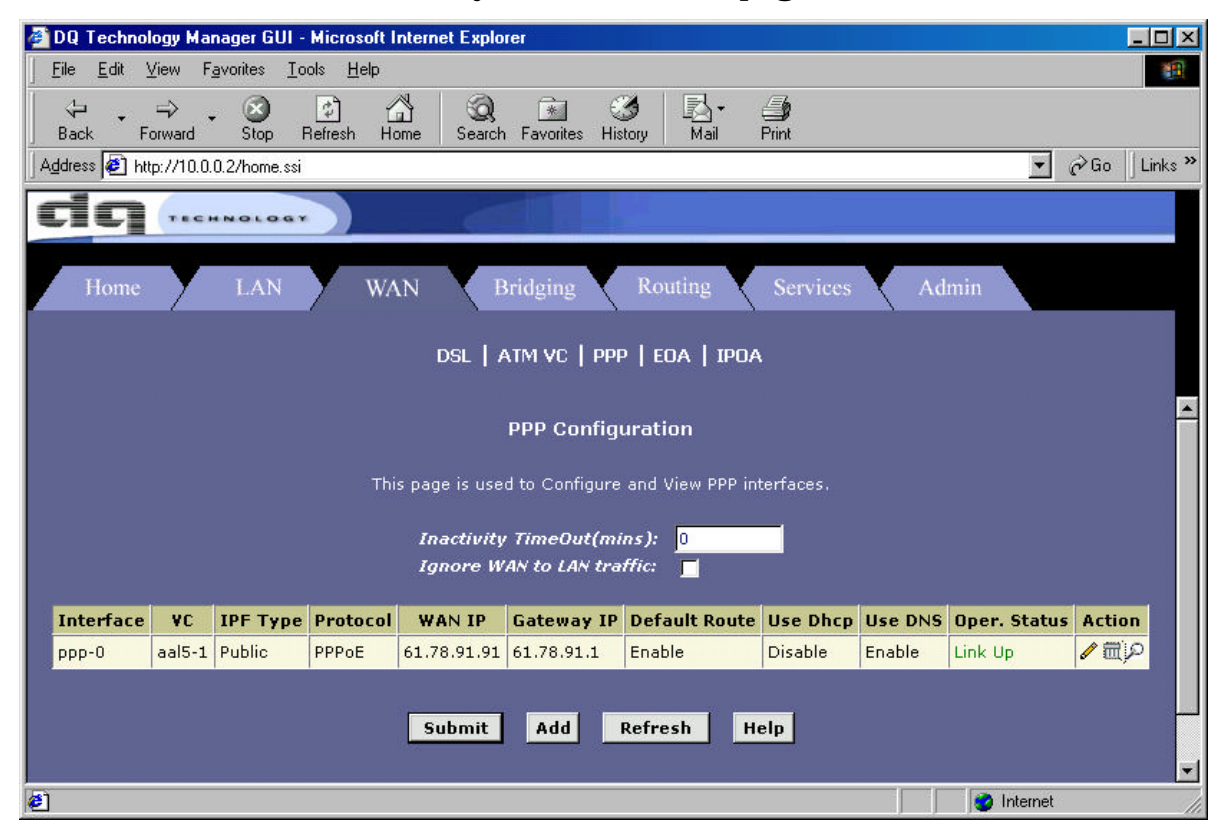

1-4. When Oper. Status Linked Up, you can use internet program freely.

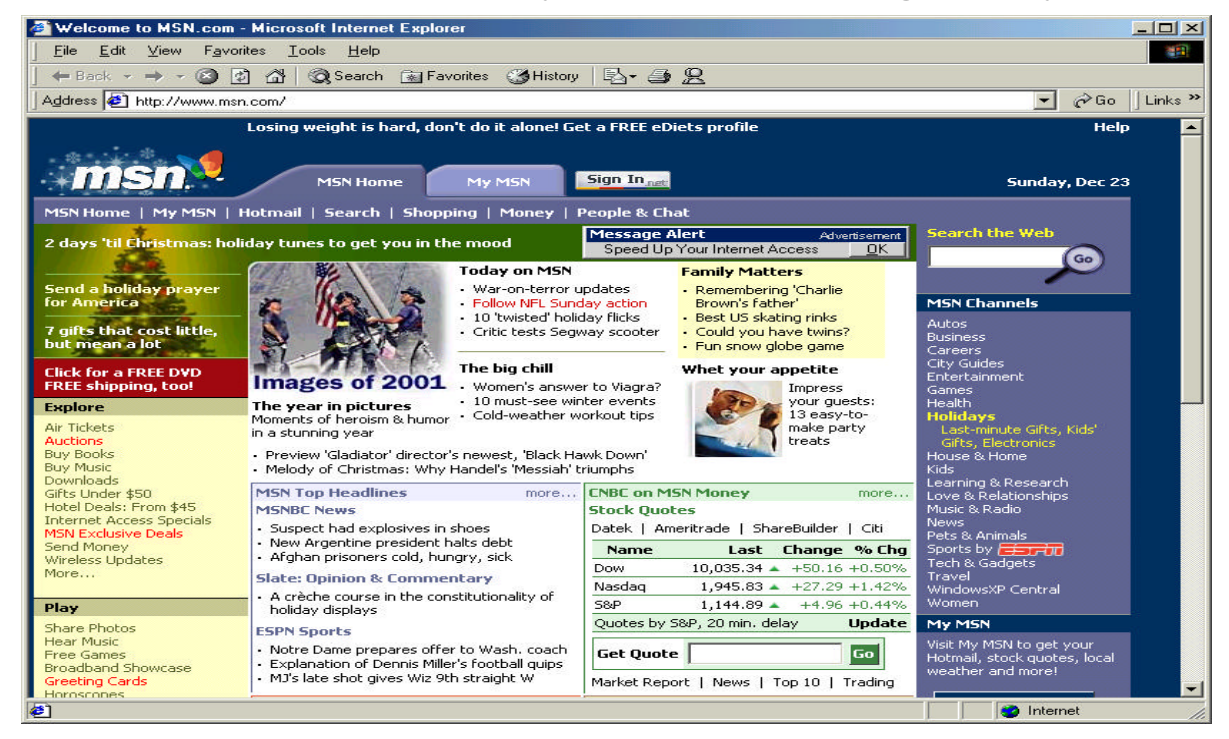